Account Administrator Quick Tips - Remote Inspection Permissions Page 1 of 2

| Electric<br>Safety | Electrical esa online |           |                         | Icome, my account   sign out |                |                                 |
|--------------------|-----------------------|-----------|-------------------------|------------------------------|----------------|---------------------------------|
| Author             | tEC Portal            |           | notifications compa     | any details billing          | administration | <ul> <li>licensing -</li> </ul> |
| HOME / USERS       |                       |           |                         |                              | Manage Users   | շիտ                             |
| Manage Users       | 6                     |           |                         |                              |                | add new user                    |
|                    |                       |           |                         |                              | 2              | 3<br>Remote                     |
| User Name          | First Name            | Last Name | Email Address           | Role Name                    | Status         | Inspection                      |
| 14901tuser11       | Test                  | User1     | testuser@fakeemail.com  | User                         | Active         | True                            |
| 14901tuser21       | Test                  | User2     | testuser2@fakeemail.com | User                         | Pending        | True                            |
| 14901tuser3 4      | Test                  | User3     | testuser3@fakeemail.com | User                         | Active         | False                           |

- 1. Remote Inspection user permissions are managed through the *Manage Users* option under the *administration* drop down list in the ESA Online LEC Portal.
- 2. Status:
  - Pending: User is registered for ESA Online Services but has NOT logged in and reset their password and/or has not accepted the new Terms of Service.
  - Active: User is registered for ESA Online Services and HAS logged in and reset their password. This user now has access to both the LEC Portal and ESA ON Mobile.
- 3. <u>Remote Inspection</u>
  - False: User's Remote Inspection privileges have NOT been turned on. This user will have access to ESA ON Mobile but will NOT be able to access the Remote Inspection tool.
  - True: User's Remote Inspection privileges HAVE been turned on. This user will have access to ESA ON Mobile, including the Remote Inspection tool.
- 4. Select the user to be granted Remote Inspection privileges

## Account Administrator Quick Tips - Remote Inspection Permissions Page 2 of 2

| User Details - Test User3   |                           |                                                                                                    |  |                     |      | 5               | edit user  | deactivate u | ser   d | elete user |  |
|-----------------------------|---------------------------|----------------------------------------------------------------------------------------------------|--|---------------------|------|-----------------|------------|--------------|---------|------------|--|
| This account was created on | January 3, 2024 at 9:18:2 | 6 AM                                                                                                    |  |                     |      |                 |            |              |         |            |  |
| User Name                   | 14901tuser3               |                                                                                                    |  | Last Login Date     |      | January         | 3, 2024 at | 9:21:10 AM   |         |            |  |
| Email Address               | testuser3@fakeemail.com   |                                                                                                    |  | TOS Acceptance Date |      | January 3, 2024 |            |              |         |            |  |
| Phone Number                |                           |                                                                                                    |  | Password Reset      | Rgrd | False           |            |              |         |            |  |
| Role Name                   | User                      |                                                                                                    |  | Status              |      | Active          |            |              |         |            |  |
|                             |                           |                                                                                                    |  | Remote Inspectio    | on   | False           |            |              |         |            |  |
|                             |                           | Edit User                                                                                                    |  |                     | ×    |                 |            |              |         |            |  |
|                             |                           | First Name Test   Last Name User3   Email Address testuser3@fakeemail.com   Phone # Extension   Check the box below to enable this user access to submit photo/video evidence via ESA's Remote Inspection App.   Check the box below to enable this user access to submit photo/video evidence via ESA's Remote Inspection App. |  |                     |      |                 |            |              |         |            |  |

- 5. Select Edit User
- 6. Toggle Allow remote inspections.
- 7. Click Save. User now has the permissions to access Remote Inspection in the ESA ON Mobile app and will receive a system generated welcome email.

## Notes:

- The email will provide instructions on downloading ESA ON Mobile from the Apple App Store, or Google Play store
- The User can log into ESA ON Mobile using the same User ID and Password they use to access the LEC Portal